# BNI Virtual Account

## Pembayaran SPP Universitas Udayana

ww.bni.co.id

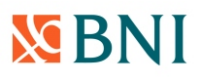

### PEMBAYARAN BIAYA PENDIDIKAN (SPP) MAHASISWA UNIVERSITAS UDAYANA MELALUI VIRTUAL ACCOUNT BNI

Universitas Udayana (UNUD) telah bekerjasama dengan BNI memberikan fasilitas untuk mempermudah Mahasiswa UNUD dalam melakukan pembayaran Biaya Pendidikan (SPP) yang berbasis teknologi melalui nomor virtual account.

Dalam setiap transaksi pembayaran, Mahasiswa cukup mencantumkan nomor Virtual Account Mahasiswa sebagai nomor rekening tujuan di BNI. Dengan Virtual Account ini transaksi Anda dapat dengan mudah langsung teridentifikasi oleh UNUD.

#### Layanan melalui ATM :

A). Melalui ATM BNI B). Melalui ATM Bersama

#### Layanan melalui ATM BNI :

TEKAN CANCEL UNTUK PEMBATALAN

1. Pilih menu TRANSFER kemudian pilih REKENING yang akan didebit

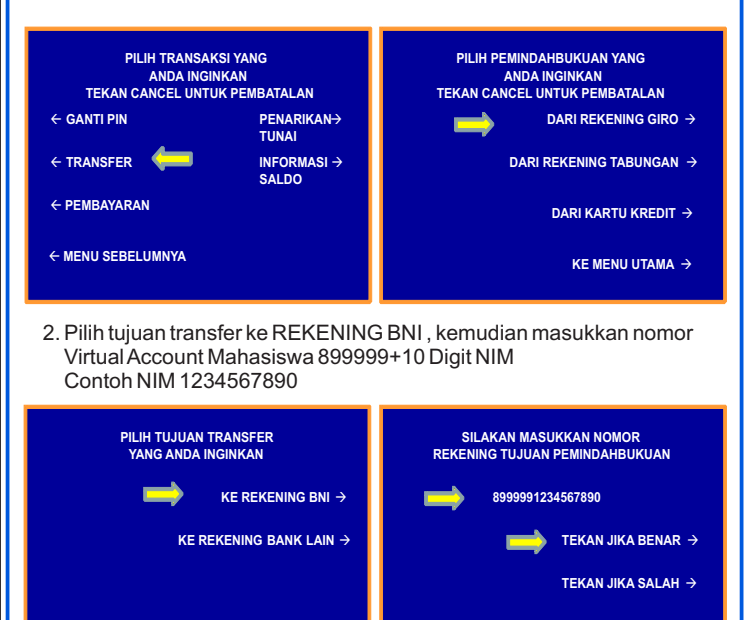

TEKAN CANCEL UNTUK PEMBATALAN

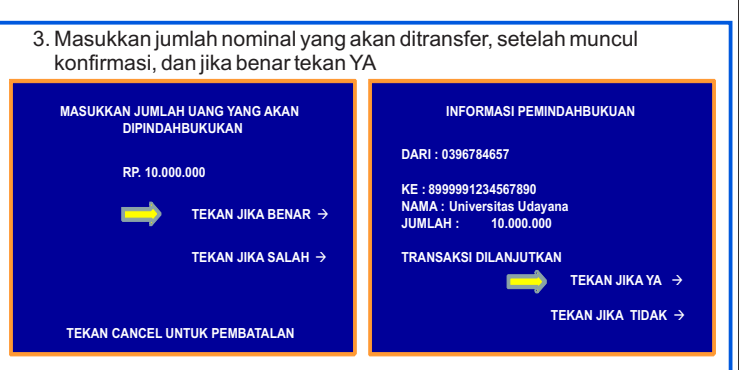

 Setelah transaksi berhasil dilakukan, maka bukti pembayaran akan dicetak pada mesin ATM

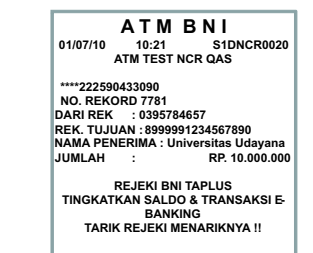

#### Layanan melalui ATM Bersama :

1. Pilih menu TRANSFER kemudian pilih REKENING yang akan didebit

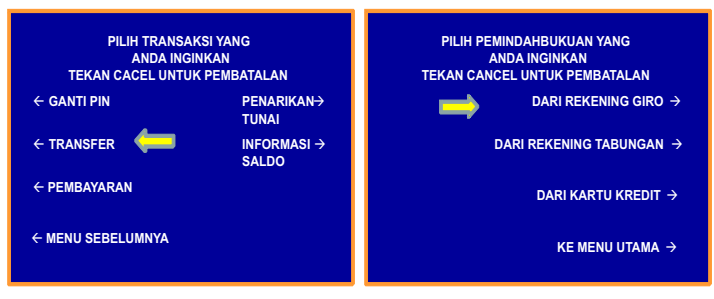

2. Pilih tujuan transfer ke REKENING BNI, kemudian masukkan kode bank dan nomor Virtual Account Mahasiswa 899999+10 Digit NIM Contoh NIM 1234567890

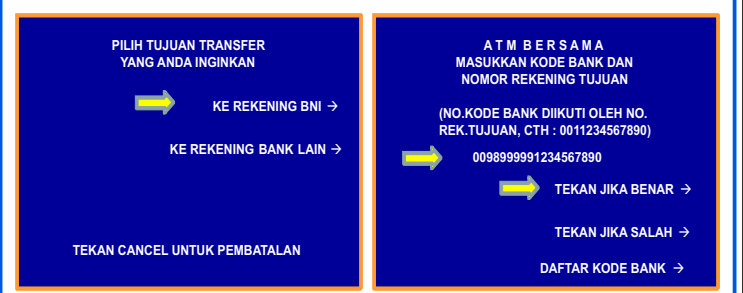

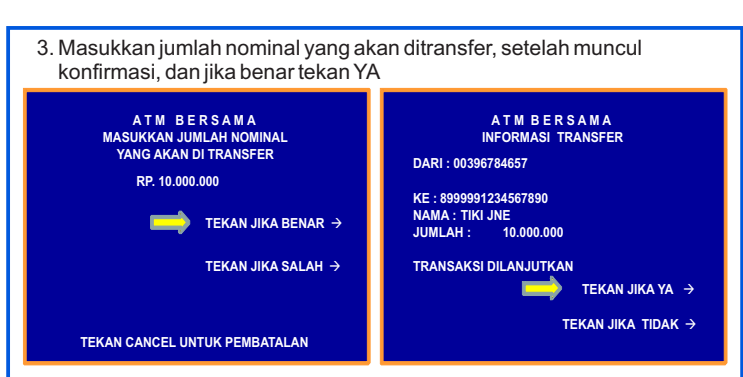

 Setelah transaksi berhasil dilakukan, maka bukti pembayaran akan dicetak pada mesin ATM

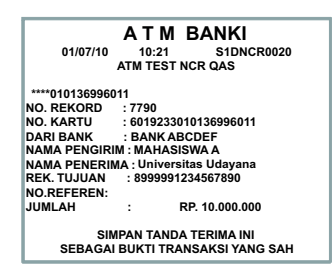

#### Layanan melalui Kantor Cabang BNI

A). Pelanggan mengisi formulir Setoran Rekening B). Pelanggan mengisi formulir Kiriman Uang

| <b>MBN</b>                                                                    | Tanggal :14-10-2010                                                                                                    | Formulir Se                                                                                             | etoran Re    | kening       |      |                 |
|-------------------------------------------------------------------------------|----------------------------------------------------------------------------------------------------|----------------------------------------------------------------------------------------------------|--------------|--------------|------|-----------------|
|                                                                               |                                                                                                    | Penduduk *     Bukan Penduduk *     Nama Pemilik : Mahasiswa A                                          |              |              |      |                 |
|                                                                               |                                                                                                    | Nomor Rekening: 8999991234567890                                                                        |              |              |      |                 |
| Setoran 1                                                                     | 🕱 Tunai 🗌 Non Tunai                                                                                                    | Mata Uang :                                                                                             | DR           | USD          |      |                 |
| Jenis Rekening :                                                              | BNI Giro BNI Deposito BNI Dollar                                                                                              | No. & Tgl. Cek/BG                                                                                       | Bank/ Cabang | Jumlah Valas | Kurs | Jumlah Rupiah   |
|                                                                               | Pinjaman Kartu Kredit VA                                                                                                    |                                                                                                    |              |              | Rp   | 1.000.000.000   |
| Jumlah Setoran :                                                              | Rp.1.000.000.000 2                                                                                                    |                                                                                                    |              |              |      |                 |
| Terbilang :                                                                   |                                                                                                    |                                                                                                    |              |              |      |                 |
|                                                                               | Satu milyar rupiah                                                                                                    |                                                                                                    |              |              |      |                 |
|                                                                               |                                                                                                    | Biaya                                                                                                   |              |              |      |                 |
|                                                                               |                                                                                                    | Total yang Dibayark                                                                                     | an           |              | Rp   | .1.000.000.000  |
| Keterangan :                                                                  | quar dau tanàs tangan yang benerang                                                                                           | Nama & Tanda<br>Tangan Pejabat BNI         Nama &<br>Tanda Tangan           Pejabat Bank         Teller |              |              |      |                 |
| <ul> <li>Transaksi oleh penduduk</li> <li>Transaksi oleh bukan pen</li> </ul> | di atas Rp. 100 juta wajib mengisi tonii P2MN. (Krtc.)<br>duduk di atas USD 10.000 atau ekuivalennya wajib mengisi form LLD 1 |                                                                                                    |              |              |      | Lember 1 : Bank |

Tata cara pengisian formulir Setoran Rekening :

- 1. Pilih setoran tunai
- 2. Tuliskan jumlah nominal setoran
- 3. Isi nama pemilik rekening dan nomor rekening virtual Mahasiswa
- 4. Tuliskan nama dan tanda tangan penyetor
- 5. Diisi nama dan tanda tangan Pejabat Bank

|                                                                                                    | Formulir Kiriman Uang<br>Remittance Application                                                                                                    |                                     |                                    |                    |  |  |
|----------------------------------------------------------------------------------------------------|----------------------------------------------------------------------------------------------------|-------------------------------------|------------------------------------|--------------------|--|--|
| Penerima/ Beneficiary Penduduk/<br>Resident Nam Resident<br>Namat/Name: Universitas Udayana<br>Namat/Address: Jin Kampus Bukit Jimbaran                 | Jenis Pengiriman/ : ULG/ Clearin<br>Type of Transfer Rttos<br>Sumber Dana/Source of Fund :<br>Tunal/Cash Cell/RG No<br>X Debit Rek/ Debit Acc. No. 122451                                                                                   | 9 Draft<br>57890                    |                                    |                    |  |  |
| Kota/City: Jakarta Negara/Country:                                                                                                    | Mata Uang/Currency : DIR                                                                                                    |                                     |                                    |                    |  |  |
| Bank Penerima/Beneficiary Bank : RNI Cab Dennacar                                                                                                    | Jumlah Dana yang Dikirim/ Amount Transfer :                                                                                                    |                                     |                                    |                    |  |  |
| Kota/City: Negara/Country: 2                                                                                                    | Jumlah/Amount                                                                                                    | Kurs/Rate                           | Nilal/Total Amount<br>Rp.1.000.000 |                    |  |  |
| Penglrim/ Remitter Penduduk/ Bukan Penduduk/<br>Non Resident **<br>Nama/Nome Mahasiswa A<br>Alamat/Address IIn Jend. Sudirman Kav. 1                    | Terbilang/Amount in Words 5                                                                                                    |                                     |                                    |                    |  |  |
| Telepon/Phone:                                                                                                    | - Biaya/Chorge                                                                                                    | Valas/Amount in<br>Foreign Exchange | Kurs/ I<br>Rate Tota               | Nilal/<br>I Amount |  |  |
| Keterangan Pembayaran/Details of Payment :                                                                                                    | Komisi/Commission<br>Pengiriman/Handling<br>Bank Koresponderv/Correspondent Bank                                                                                                    |                                     |                                    |                    |  |  |
|                                                                                                    | Jumlah Biaya/Amount Charge :                                                                                                    |                                     | 1000                               |                    |  |  |
| Blays dari bank konsponden dibebankan ke rekening/<br>Correspondent bank charger are for account of :<br>Penelima/Beneliciary Pengirim/Remitter Sharing | Saya mempehojul rependid ya serend na para<br>pang terpendun pang terpendun pang terpendun pang terpendun pang<br>terpendun pang terpendun pang terpendun pang terpendun pang terpendun pang<br>tervers and conditions on the reverse form. |                                     |                                    |                    |  |  |
|                                                                                                    | Pejabat Bank/Bank Officer Telle                                                                                                    | r Pemo                              | hon/Applicant                      |                    |  |  |

Tata cara pengisian formulir Kiriman Uang

- Isi nama penerima, alamat,dan nomor telepon
   Isi nama Bank penerima, dan nomor virtual mahasiswa
- 3. Isi nama pengirim, alamat, dan nomor telepon
- Pilih debit rekening mahasiswa, dan tuliskan nomor rekening
   Tuliskan jumlah nominal setoran

#### **CARA PEMBAYARAN**

| MELALUI                    | HAL-HAL YANG PERLU<br>DIPERHATIKAN PADA SAAT<br>MELAKUKAN TRANSAKSI                                                                                           | BIAYA                                       |  |
|----------------------------|----------------------------------------------------------------------------------------------------|---------------------------------------------|--|
| Setoran tunai<br>di BNI    | Mencantumkan :<br>- Nama Pemegang tagihan sebagai<br>nama pemilik rekening<br>- Nomor virtual account sebagai<br>nomor rekening tujuan                        | Tidak ada<br>biaya                          |  |
| Pemindah-<br>bukuan        | Dilakukan antar rekening BNI :<br>- Nomor virtual account sebagai<br>nomor rekening tujuan/kredit<br>- Rekening pelanggan sebagai<br>rekening debet.          | Tidak ada<br>biaya                          |  |
| LLG/Transfer<br>antar Bank | Mencantumkan :<br>- Nama Pemegang tagihan sebagai<br>nama penerima<br>- Nomor virtual account sebagai<br>nomor rekening tujuan<br>- BNI sebagai bank penerima | Sesuai<br>ketentuan<br>bank yang<br>berlaku |  |
|                            | <b>3</b> 1                                                                                                    |                                             |  |
| ATM BNI                    | Mencantumkan :<br>- Nomor virtual account pelanggan<br>sebagai nomor rekening tujuan                                                                          | Tidak ada<br>biaya                          |  |

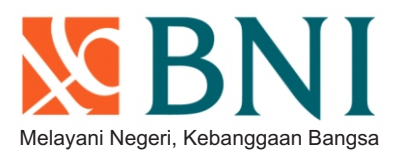

Informasi Lebih Lanjut :

Prayudi : 081999649444

Gung Indra : 08179741875 Arya : 08123860503

BNI DPS: 0361 9157678

**Excellence Delivered Everyday!** 

www.bni.co.id